Ας θυμηθούμε πώς φτιάχνουμε σχήματα (Εισαγωγή- Σχήματα, κρατώ πατημένο το αριστερό πλήκτρο μέχρι το σχήμα να πάρει το μέγεθος που θέλω και το αφήνω. Για να γράψω μέσα στο σχήμα Δεξί κλικ-Προσθήκη κειμένου. Στη συνέχεια επιλέγω το χρώμα που θέλω.)

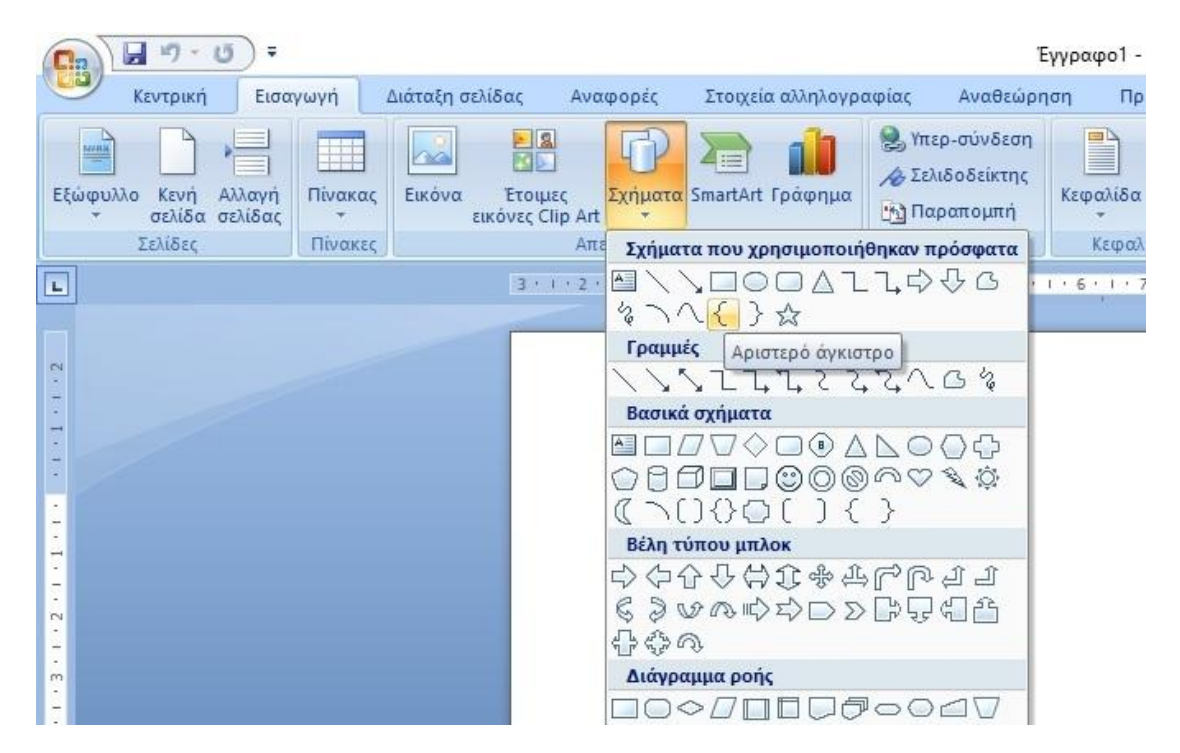

Έγγραφο1 - Microsoft Word

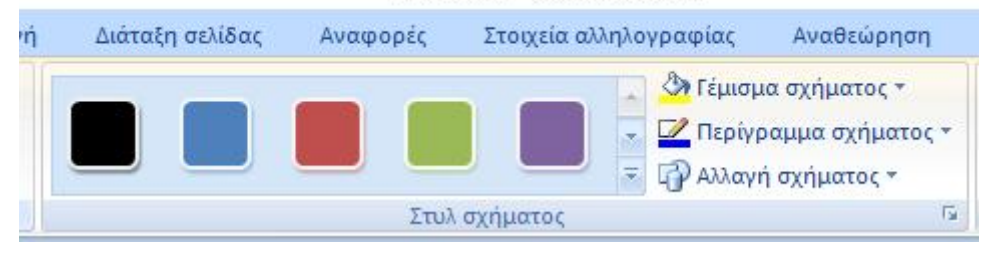